The Vault feature of your Wealth Management Portal allows you to safely and securely store important documents and files. This userguide will guide you through the Vault and show you how to upload files. Within your Vault there are two folders you can upload directly into. Depending on the amount of information in your Vault, we may sort the files into additional view-only folders. Most common file types are compatible with the Vault but do note that .exe (executable) files are not supported. Lastly, the individual file size limit is 30mb.

1. To begin, click the Vault tab from within your Wealth Management Portal.

| Home Organizer      | Goals Spending Investments | Vault Reports 🗞 🌲          |                                    |                                         | Help Settings Sign Out |
|---------------------|----------------------------|----------------------------|------------------------------------|-----------------------------------------|------------------------|
| Welcome,<br>Casey a | nd Hannah Overview         |                            |                                    |                                         |                        |
| Accounts            | + Add Account              | Net Worth                  | ٥                                  | Investments                             | ۰                      |
| Cash                | \$1,275 🗸                  | \$3,324,634<br>as of today |                                    | <b>\$2,275,891</b> as of today          |                        |
| Credit Cards        | -\$1,275 🗸                 |                            | <b>↑ \$208,417</b><br>year to date | <b>↓ \$1,124</b> <sup>2</sup><br>Change |                        |
| Investments         | \$2,101,294 🗸              | Goals as of today          |                                    |                                         | View All               |
| Life Insurance      | \$29,000 ~                 | Defizience t               |                                    |                                         | Decided Funding        |
| Loans               | -\$326,385 🗸               | 2032 - 2070                |                                    |                                         | 39 of 39 years         |
| Property            | \$1,530,000 ~              | Home Improvement           | t - Bath Remodel                   |                                         | Projected Funding      |
| Stock Options       | \$0 ~                      | 2027                       |                                    |                                         | \$16,728 of \$16,728   |
|                     |                            |                            |                                    |                                         |                        |

2. The two folders you can upload files into are **My Documents** and **Shared Documents**. Use **My Documents** to store any personal files and **Shared Documents** should be used when uploading files you want to remain visible to our team.

| Vault            |         |               | New Folder Upload Files |
|------------------|---------|---------------|-------------------------|
| Files            | S       | earch by name | Search                  |
| Name A           | Size    | Shared        | Created                 |
| My Documents     | 2 Files | 0             | 5/9/2016 at 10:07 am    |
| Shared Documents | 9 Files | ø             | 5/9/2016 at 10:07 am    |

3. Next, click into a folder. Within both the My Documents and Shared Documents folders, you will have the ability to create Sub-Folders using the **New Folder** button. These will allow you to further organize your files.

| Vault                                                                                                    |                    |                        | New Folder U                      | Ipload Files       |  |  |  |
|----------------------------------------------------------------------------------------------------|--------------------|------------------------|-----------------------------------|--------------------|--|--|--|
| Files > Shared Documents                                                                                                    | S                  | earch by name          |                                   | Search             |  |  |  |
| Name 🔺                                                                                                    | Size               | Shared                 | Created                           |                    |  |  |  |
| Organizer                                                                                                    | 8 Files            | $\odot$                | 6/6/2016 at 2:03 pm               | Actions -          |  |  |  |
| picture.jpg                                                                                                    | 5.63 KB            | $\odot$                | 2/2/2018 at 5:24 pm               | Actions -          |  |  |  |
| Usage: 424.11 KB (76.66 KB are private)                                                                                                    |                    |                        |                                   |                    |  |  |  |
| The ability to electronically retrieve or store your documents is provided for your convenience. These documents are not original, legal documents or official records nor are these documents intended to replace your<br>affiliates, agents, or employees provide legal, tax, or accounting advice.<br>Please refer to the Terms of Service for additional information on Aggregation Services. | original, legal do | cuments or official re | cords. Neither your representativ | e nor any of their |  |  |  |

4. To begin uploading your files, click **Upload Files**. Your browser will open a modal that allows you to pick and choose documents to upload from your desktop. Browser your desktop, select a file to upload. To select multiple, hold down the SHIFT key while selecting the files individually. When ready, click **Done**.

| Vault                                                                                                    |                   |                         | New Folder                        | Ipload Files       |
|----------------------------------------------------------------------------------------------------|-------------------|-------------------------|-----------------------------------|--------------------|
| Files > Shared Documents                                                                                                    | se                | earch by name           |                                   | Search             |
| Name 🔺                                                                                                    | Size              | Shared                  | Created                           |                    |
| Organizer                                                                                                    | 8 Files           | ${}^{\odot}$            | 6/6/2016 at 2:03 pm               | Actions -          |
| picture.jpg                                                                                                    | 5.63 KB           | ${}^{\oslash}$          | 2/2/2018 at 5:24 pm               | Actions -          |
| Usage: 424.11 KB (76.66 KB are private)                                                                                                    |                   |                         |                                   |                    |
| The ability to electronically retrieve or store your documents is provided for your convenience. These documents are not original, legal documents or official records nor are these documents intended to replace your o<br>affiliates, agents, or employees provide legal, tax, or accounting advice.<br>Please refer to the Terms of Service for additional information on Aggregation Services. | riginal, legal do | cuments or official rec | cords. Neither your representativ | e nor any of their |

| 🙆 Choose File to U                           | Jpload                |                                                      |       |                    |                         |       | ×       |
|----------------------------------------------|-----------------------|------------------------------------------------------|-------|--------------------|-------------------------|-------|---------|
| $\leftarrow \rightarrow \checkmark \uparrow$ | 📙 « Desktop           | > Family Docur                                       | nents | ∨ Ü Sear           | ch Family Docume        | nts   | 0       |
| Organize 🔹 🛛 N                               | New folder            |                                                      |       |                    | ••• •                   |       | ?       |
| ~                                            | Insurance & Appraisal | Quarterly<br>Statement -<br>Financial<br>Institution | pic   | family<br>portrait |                         |       |         |
|                                              | File name:            |                                                      |       | ~                  | All Files (*.*)<br>Open | Cance | ~<br>el |

Note: each individual file cannot exceed 30mb in size.

Once files are successfully uploaded, you will see a green success message at the top of your portal.

| 2 items uploaded | Investments | Vault | Reports      | <b>v</b> | * |
|------------------|-------------|-------|--------------|----------|---|
|                  |             | 0     | 2 items uplo | ~ ×      |   |

Click on a file name to open it from your browser. Each file in your vault will have an Actions drop-down. This allows you to copy, move into a different folder or subfolder (within My Docs or Shared Docs), rename, or delete a file. Note: deleted files cannot be recovered.

| Name 🔺                                              | Size      | Shared | Created                            |
|-----------------------------------------------------|-----------|--------|------------------------------------|
| Organizer                                           | 8 Files   | 0      | 6/6/2016 at 2:03 pm Actions -      |
| picture.jpg                                         | 5.63 KB   | 0      | 2/2/2018 at 5:24 pm <u>Actions</u> |
| Quarterly Statement - Financial Institution 321.pdf | 699.27 KB | 0      | Copy<br>2/2/:<br>Move              |
| Usage: 1.1 MB (76.66 KB are private)                |           |        | Rename                             |
|                                                     |           |        | Delete                             |
|                                                     |           |        |                                    |